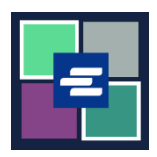

## HƯỚNG DẪN BẮT ĐẦU NHANH VỀ KC SCRIPT PORTAL: YÊU CẦU TÌM KIẾM

Nếu quý vị muốn yêu cầu hồ sơ tòa án nhưng không biết số hồ sơ, nhân viên của Clerk's Office có thể hỗ trợ việc tìm kiếm của quý vok với mức phí \$30,00 mỗi giờ. Hướng dẫn bắt đầu nhanh này hướng dẫn cách gửi yêu cầu tìm kiếm.

Lưu ý: Quý vị phải đăng nhập vào tài khoản Cổng Thông Tin của mình để thực hiện quy trình này.

| <ol> <li>Nhấp vào nút Request/<br/>View Court Records (Yêu<br/>Cầu/Xem Hồ Sơ Tòa Án) ở<br/>trang chủ.</li> </ol>                                                    | Request/View Court Records<br>(Documents and Audio Hearings)                                                                                                    |
|----------------------------------------------------------------------------------------------------|----------------------------------------------------------------------------------------------------|
| <ol> <li>Nhấp vào nút Can't find<br/>what you're looking for?<br/>(Không thể tìm thấy thông tin<br/>quý vị đang tìm kiếm?) trên<br/>Trang Yêu Cầu Hồ Sơ.</li> </ol> | Records Request <ul> <li>Information</li> <li>If you know your case number, use the case search to add documents and recordings to your order.</li> <li>If you don't know your case number, you can add a research request to your order and we'll find the records for you.</li> </ul> PLEASE NOTE: Some documents may be immediately available after purchase. Other records such as recordings, archive documents, subpoenas, writs, research requests, and others might take up to 5 business days to be completed. You will be notified via email and through your account once your request is processed. Once submitted, your order status will be available through My Orders.           DOCUMENTS AND HEARINGS         ISSUANCE OF SUBPOENA, WRIT, OR CITATION         CANT FIND WHAT YOU'RE LOOKING FOR? |
| <ol> <li>Nhập càng nhiều thông tin<br/>mà quý vị có để hỗ trợ việc<br/>tìm kiếm.</li> </ol>                                                                         | Research Requests: Use this service if you can't find a publicly available case number.         The Clerk's office can research the case number for \$30.00 per hour. Once the research is complete, you will be notified via email and through your portal messages. Research requests for seled and confidential case numbers are not available through this service.         You can do your own research:         Some pre-1797 case number indexes may be viewable online. You may research yourself by visit this site         Case Name         Parties         Quest of Case         Vew of Case         Please include additional information that would help the Clerk research your case number*                                                                                                    |

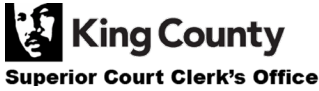

| 4. Nhấp vào nút Add to<br>Order (Thêm Vào Đơn Hàng).                                                                                                    | Add to Order |
|----------------------------------------------------------------------------------------------------|--------------|
| <ol> <li>Nhấp vào nút Submit<br/>Order (Gửi Đơn Hàng) để<br/>thêm yêu cầu tìm kiếm vào giỏ<br/>hàng nơi quý vị có thể <u>hoàn</u><br/><u>tất quy trình thanh toán của</u><br/><u>mình</u>.</li> </ol> | Submit Order |

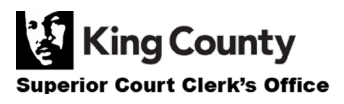